# ■ 令和6年6月 訪問看護(医療)改定対応について

『Build78(訪問看護医療改定対応版)』で下記内容に対応いたしました。

| No | システム        | 内容                                                   | ∧° −>́° |  |  |  |  |  |  |
|----|-------------|------------------------------------------------------|---------|--|--|--|--|--|--|
| 1  | 「オンライン請求」   | 事業所マスタ(体制設備)に「オンライン請求/紙請求」の設定項目を追加しています。             |         |  |  |  |  |  |  |
|    | 「紙請求」の請求方法  | バージョンアップ後の設定は「紙請求」となっております。「オンライン請求」の切替えは別途対応が       | 2       |  |  |  |  |  |  |
|    | 切替え         | 必要となりますので、変更を行う場合はお手数をおかけしますが、ヘルプデスクまでご連絡をお願い致します。   |         |  |  |  |  |  |  |
|    |             |                                                      |         |  |  |  |  |  |  |
| 2  | 管理療養費1、2の対応 | 管理療養費が「管理療養費1」と「管理療養費2」に変更となります。                     |         |  |  |  |  |  |  |
|    |             | バージョンアップ後、事業所マスタで上記設定が必須となります。未設定の場合、管理療養費が算定されません。  | 3       |  |  |  |  |  |  |
|    |             |                                                      |         |  |  |  |  |  |  |
| 3  | 基準告示第2の1に規定 | 基準告示第2の1に規定する疾病等の該当する疾病等の一部が変更・追加となります。              |         |  |  |  |  |  |  |
|    | する疾病等の変更    | ※別表8 「41:在宅悪性腫瘍等患者指導管理を受けている状態にある者」等                 | 4       |  |  |  |  |  |  |
| 4  | 各種加減算内容に対応  | 各種加減算内容に対応しております。                                    |         |  |  |  |  |  |  |
|    |             |                                                      | 5       |  |  |  |  |  |  |
|    |             |                                                      |         |  |  |  |  |  |  |
| 5  | 医療保険情報の変更   | 保険種類の「退職者」が R6.3 で終了となります。必要に応じて設定変更を行ってください。        | 7       |  |  |  |  |  |  |
|    |             | ※国保の請求書から「退職者」の枠を削除しています。                            | ,       |  |  |  |  |  |  |
| 6  | 療養費請求       | 緊急訪問看護を算定する場合、訪問看護療養費明細書の「特記事項」に「算定日付」と「理由」が追加となります。 | Q       |  |  |  |  |  |  |
|    | (緊急時訪問看護)   | 付」は自動的に取り込まれますが、「理由」は療養費請求画面より直接入力して頂く必要がございます。      |         |  |  |  |  |  |  |
| 7  | 療養費請求       | 精神訪問看護の訪問看護療養費明細書に GAF の「コード」の記載が必要になります。レセプト自動作成時に  | 0       |  |  |  |  |  |  |
|    | (精神訪問看護)    | 訪問看護記録書 II または報告書から GAF 値を取得し「コード」が自動的に反映されます。       | 5       |  |  |  |  |  |  |

## 1.「オンライン請求」、「紙請求」請求方法切替えについて

事業所マスタ(体制設備)に「オンライン請求/紙請求」の設定項目を追加しています。

<u>//ージョンアップ後の設定は「紙請求」となっております。「オンライン請求」の切替えは個別にアップデート対応等の準備が必要となりますので、</u> 変更を行う場合はお手数をおかけしますが、ヘルプデスクまでご連絡お願い致します。

[メニュー]:マスタ->自事業所

| ■乗所                                                                                                    |                                                                                                    |                                                                                                    |                                                                                                    |
|----------------------------------------------------------------------------------------------------|----------------------------------------------------------------------------------------------------|----------------------------------------------------------------------------------------------------|----------------------------------------------------------------------------------------------------|
| 講サービス事業者の登録     事業者     (設定)       保険給付区分     (設定)ない)     サービス種類     (設定)       事素所番号     事業所名     春護       自事業所     他事業所       自事業所名     事業所番号       1     訪問番譲医療     401111555                                                                                                    | ない)<br>ない)<br>事業所名か、<br>地板区分 郵便職号 住所<br>5級地                                                                                                    | <ul> <li>✓ 長準日: 令6年5月31</li> <li>✓</li> <li>         表示順 登録日時(新し)         電話番号 FAX     </li> </ul>                                                                                                    | <sup>11</sup> サービス種類: 99:訪問看護医療<br>サービス種類: 99:訪問看護医療<br>リービス事業名: 訪問看護医療<br>フリガナ: ホウモンカンコイリョウ<br>サービス事業略称: 訪問看護医療<br>カービス事業略称: 訪問看護医療 |
| フリガナ:       かつとのンゴ(リョウ         事業所名:       両島国国国國         事業所名:       重進チェック         401111555       変更する         自他区分:       変更する         自他区分:       の他事業所         ● 自事業所       ○ 他事業所         単加区分:       ○         第30日       地域区分         単24.04.01       5級地(甲地)         平27.04.01       5級地         中204.01       5級地         中30.04.01       5級地         今の6.04.01       5級地         設定内容:       追加 編集 削脂         5級地          ・       ・         ・       ・         ・       ・         ・       ・         ・       ・         ・       ・         ・       ・         ・       ・         ・       ・         ・       ・         ・       ・         ・       ・         ・       ・         ・       ・         ・       ・         ・       ・         ・       ・         ・       ・         ・       ・         ・ | 基本情報     その他       事業新区分:     指定事業所       郵便留号:     -       二     -       電話番号:     -       一     -       電話番号:     -       10:     訪問者議医療       訪問者議医病 | 事業主会を提写       伝送サービス連携       事業主会を提写       事業主会を提写       事業主会を提写       事業主会を提写       事業主会を提写       事業主会を提示       事業主会を提示       事業主要       事業主要       事業主要       事業主要       事業主要       事業主要       事業       事業       事業       事業       事業       事業       事業       事業       事業       事業       事業       事業       事業       事業       事業       事業       事業       事業       事業       事業       事業       事業       事業       事業       事業 </td <td>体制設備等       その他設定/所在地       提供時間/休業日         施設等区分:</td> | 体制設備等       その他設定/所在地       提供時間/休業日         施設等区分:                                                                                  |
|                                                                                                    |                                                                                                    |                                                                                                    | 設定 閉じる                                                                                                    |

## 2. 管理療養費 1、2の対応について

管理療養費が「管理療養費1」と「管理療養費2」に変更となります。

バージョンアップ後、事業所マスタで上記設定が必須となります。未設定の場合、管理療養費が算定されません。

[メニュー]:マスタ->自事業所

| 護サービス事業者の登録<br>事業者: (通<br>保険給付区分:(超定しない) ✓ サイン増強 (通<br>事素所备号: 本素所名: 看<br>目事業所 他事業所<br>No 事素所名 事業所留<br>1 訪問看護医療 4011111                                                                                                    | 設定しない)<br>設定しない)<br>議<br>8号 地域区分<br>555 5級地                           | ] <b>事業所名</b> か: [<br>郵便器号 住所 | <ul> <li>✓ 基準日: 令6年5月31</li> <li>✓</li> <li>表示順: 登録日時(新に)</li> <li>電話曲号 FAX</li> </ul> | サービス事業の設定<br>サービス 種類:<br>サービス 事業名:<br>サービス 事業略称:              | 99:訪問看護医療<br>訪問看護医療<br>訪問看護医療 |                                                                                                    | マリガナ:     ホウモンカンゴイリョウ       フリガナ:     ホウモンカンゴイリョウ       表示優先順位:     通常 | 全角3文字):  <br>フ | ]                                                                   | <u>事業所名を複写</u>  |
|----------------------------------------------------------------------------------------------------|-----------------------------------------------------------------------|-------------------------------|----------------------------------------------------------------------------------------|---------------------------------------------------------------|-------------------------------|----------------------------------------------------------------------------------------------------|------------------------------------------------------------------------|----------------|---------------------------------------------------------------------|-----------------|
| 東東东の設定       フリガナ:     ホクセルンゴイリョク       事業所名:     新品管理課題器       事業所番号:     重複チェック       401111555     変更する       自他区分:        ● 自事業所     ○ 他事業所       地域区分        異動日     地域区分       平240401     名級地(特甲地)       平210401     5級地       平204001     5級地 | 基本情報<br><u>事業者</u><br>事業所区分:<br><u>郵便番号</u><br>住所:<br>電話番号:<br>代表者氏名: | その他<br>(設定しない)<br>指定事業所<br>   | 事業者名を渡空       伝送サービス連携       事業者の住所等を復空       事業者の住所等を復空       事業者の住所等を復空              | 体制設備等<br>施設等区分:<br>人員配置区分:<br>異動履歴:<br>異動日 異動<br>平24.03.01 初回 | その 他設定<br>り事由<br>1登録          | <ul> <li>/所在地 提供時間/休業日</li> <li>体制設備:</li> <li>医療D×情報活用加算<br/>(令06.06.01~):</li> <li>訪問看護療養費請求方法<br/>(令06.06.01~):</li> <li>管理療養費<br/>(令06.06.01~):</li> <li>訪問看護ペースアップ評価料 I</li> </ul> | あり<br>紙請求<br>管理療養費1<br>なし                                              | 変更する           | 体制設備/ 道<br>選択項目の。<br>~<br>~<br>~<br>~<br>~<br>~<br>~<br>~<br>~<br>~ | 選択肢表示↓:<br>み 、  |
|                                                                                                    | <u>ノーこ人</u> 運発<br>99: 訪問看護医                                           | <u>ッーと入争</u><br>廃 訪問看護臣       | <u>ホ</u> ロ<br>:焼<br>新規<br>編集                                                           |                                                               | 追加 編集 削除                      | (〒06,06,01<br>訪問看護ベー)<br>(令06,06,01<br>機能強化型訪問<br>(平26,04,01<br>精神科訪問看護体制加算<br>(平24,04,01~):<br>2/1時開対応体制加算                                                                             | 養費1」または「<br>定の場合、管理療<br><sup>[4し</sup><br><sub>「加・</sub>               | 管理療養<br>養費が算   | 費2」を<br>定されま<br>・<br>・<br>、<br>                                     | 選択して下さい。<br>せん。 |

#### 3. 基準告示第2の1に規定する疾病等の変更について

別表 8 「41:在宅悪性腫瘍等患者指導管理を受けている状態にある者」が分割され、「43:在宅強心剤持続投与指導管理を受けている状態にある者」が 追加されています。

[メニュー]:利用者(医)->異動情報

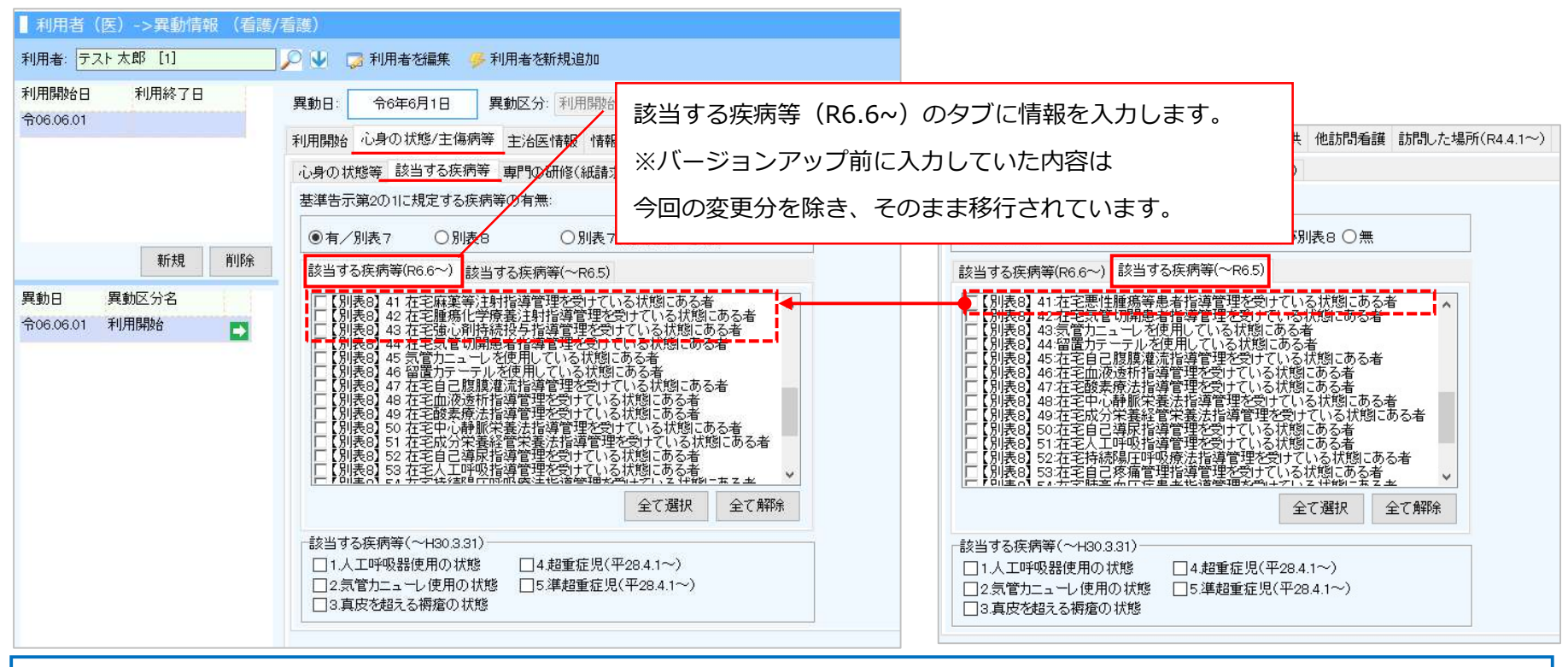

(旧)「41:在宅悪性腫瘍等患者指導管理を受けている状態にある者」→(新)「41:在宅麻薬等注射指導管理を受けている状態にある者」

(旧)「43:気管カニューレを使用している状態にある者」→(新)「45:気管カニューレ・・・」

以降、番号以外は同じ内容になる為、番号をスライドして移行しています。

# 4.訪問看護医療の各種加減算内容の対応について

| No. | 加減算名称                     | 設定場所                                               | 算定する場合                                                                                                    |
|-----|---------------------------|----------------------------------------------------|----------------------------------------------------------------------------------------------------|
| 1   | 医療DX情報活用加算                | ・自事業所マスタ(体制設備)<br>・算定項目(記録書 II /スケジュール画面)<br>・請求情報 | 事業所マスタの体制設備で当該加算を設定し、記録者IIやスケジュール画面上で当該加算の<br>チェックを行ってください。<br>※請請求情報で設定した場合、月間スケジュール展開時、月初に当該加算が自動的に算定(チ<br>ェック)されます。                                                                       |
| 2   | 訪問看護ベースアップ評価料             | ・自事業所マスタ(体制設備)                                     | 事業所マスタの体制設備で当該加算を設定してください。                                                                                                    |
| 3   | 2 4 時間対応体制加算              | ・自事業所マスタ(体制設備)                                     | 事業所マスタの体制設備で当該加算を設定してください。<br>※今回の改定で「(イ)業務負担軽減あり」と「(ロ)イ以外」に分かれており<br>バージョンアップ前に「あり」を設定されていた場合は、「ロ」に移行されています。                                                                                |
| 4   | 乳幼児加算 (別に厚生労働大臣<br>が定める者) | ・算定項目(記録書 II /スケジュール画面)                            | 乳幼児加算に「乳幼児加算(別に厚生労働大臣が定める者)」が追加されます。<br>年齢(6歳未満)に加え、異動情報の該当する疾病等に1つでも<br>チェックがあれば自動算定されます。<br>バージョンアップ後、上記条件でデータが移行されます。                                                                     |
| 5   | 専門管理加算                    | ・算定項目(記録書 II /スケジュール画面)<br>・請求情報                   | 今回の改定で以下のように分かれます。<br>・専門管理加算(緩和ケア/褥瘡ケア/人工肛門・人工膀胱)<br>・専門管理加算(特定行為)<br>※バージョンアップ後、異動情報の「専門の研修」内容を参考にデータが移行されます。<br>該当しない場合は、削除(終了)されます。請求情報で設定した場合、月間スケジュール展開<br>時、月初に当該加算が自動的に算定(チェック)されます。 |

#### 下記、各種加減算項目の追加・変更を行っております。

| No. | 加減算名称 | 設定場所                                    | 算定する場合                                                                                                    |  |  |  |  |
|-----|-------|-----------------------------------------|----------------------------------------------------------------------------------------------------|--|--|--|--|
| 6   | 加減算名称 | 設定場所           ・算定項目(記録書 II / スケジュール画面) | <b>9</b> 定する場合             月「14日目」までと「15日目」以降で、手動で当該加算をチェックしてください。             (例:記録書II(請求に関する情報))             (月「14日目」までの場合))             (14日目」までの場合))             (1500)             (1500)             (1500)             (1500)             (1500)             (1500)             (1500)             (1500)             (1500)             (1500)             (1500)             (1500)             (1500)             (1500)             (1500)             (1500)             (1500)             (1500)             (1500)             (1500)             (1500)             (1500)             (1500)             (1500)             (1500)             (1500)             (1500)             (1500)             (1500)             (                                                                                                    |  |  |  |  |
|     |       |                                         | 00-15:30       実績情報       請求に関する情報         00-15:30       訪問時間(予定):       :       ~         01-15:30       ウービス事業:       99: 訪問看護医療       //         00-15:30       ウービス事業:       99: 訪問看護医療       //         00-15:30       小湖内容区分:       基本 I       //         00-15:30       加城算項目:       「管理療養費(2日目~)       全て選択         00-15:30       資数名訪問算定可能(第2004(1))に該当)       全て選択         10-15:30       「教教名訪問算定可能(第2004(1))(2)に該当)」       全て解除         11       一枚数名訪問算定可能(第2004(1))(2)に該当)       全て解除         12       「教教名訪問算定可能(第2004(1))(2)に該当)」       (15         13       一枚数名訪問算定可能(第2004(1))(2)に該当)」       一         15       「教教名訪問算定可能(第2004(1))(2)に該当)」       一         15       「教教名訪問算定可能(第2004(1))(2)」に該当)」       一         15       「教教名訪問算定可能(第2004(1))(2)」に該当)」       一         15       「教教名訪問算定可能(第2004(1))(2)」に該当)」       一         16       「教教名訪問算定可能(第2004(1))(2)」       (15         17       「教教名訪問算定部       「       15         18       「       「       15         19       「       (15       15       15         19       「       「       15       15      < |  |  |  |  |

令和6年3月で、保険種類の「退職者」が終了になります。設定されている場合は、医療保険の変更が必要になります。

#### [メニュー]:利用者(医)->医療保険情報

| 利用者: テスト 太郎 [1] 🔎 🖳 利用者を編集 📄 医療保険・公費一覧 🗼 本登録 🗸                                                                                                    | 変更                                                                                        |
|----------------------------------------------------------------------------------------------------|-------------------------------------------------------------------------------------------|
| · 適用期間 保険 本人<br>種類1 家族 保険者 ↓ ↓ ↓ ↓ ↓ ↓ ↓ ↓ ↓ ↓ ↓ ↓ ↓ ↓ ↓ ↓ ↓ ↓ ↓                                                                                                    |                                                                                           |
| 「100.06.01~ 返職者 本人 2 」保険者番号: 111111000<br>■生年月日: 昭和64 表示が変更されています。                                                                                                    |                                                                                           |
| 適用開始日(※) 令和<br>必要に応じて新しい医療保険の登録                                                                                                    | を行ってください。                                                                                 |
| 保険種類1:     保険種類2:     本人家族区分:       4:退職者(~R6.3)     1:単独     2:本人                                                                                                    |                                                                                           |
| 職務上の理由:                                                                                                    | 画面構成が一部変更となっておりますが                                                                        |
| ●なし 01:職上 02:下3 03:通災                                                                                                    | 入力内容に変更はありません。                                                                            |
| 紙請求用                                                                                                    |                                                                                           |
| ■ 記号・番号: 22222222 検審: 1                                                                                                    |                                                                                           |
| ○10 ○9 ○8 ○8(9)※ ●7 ○その他 割                                                                                                    | ※国保の「訪問看護療養費請求書」から、「退職者」の枠が削除されています。                                                      |
| ※自己負担割合の据置で実質自己負担割合か1割<br>特記: ※選択値は保存されません                                                                                                    | → 令和 06 年 6 月分 訪問看護療養費請求書                                                                 |
| <ul> <li>○2長 18一般* □27区イ □32多イ* □42区千</li> <li>○4後保 □91既所* □27区イ □32多イ* □43S力*</li> <li>○4後保 □91既所* □28区ワ □33Sウ* □43S力*</li> <li>□0第三 20□第1* □29区 □ 34S豆木 □43S力*</li> <li>□16長2 □21高半 □30区オ □35Sオ*</li> </ul> | 保険者:     400000     ステーションコード 40 1111111       福岡 殿     訪問看護ステーション<br>の所在地及び名称     訪問看護医療 |
| 新規 復与 削除 ※ 11日660以降使用しない項目です。後期高齢者医療の場合、区工、多工はR4.9で終了です                                                                                                    |                                                                                           |
| *# V                                                                                                    | 件数 日数 金額 負担金額                                                                             |
|                                                                                                    | ──般被保険者(70歳以 請求 1 13 399,800                                                              |
|                                                                                                    | <u>→ 「和文 (AU/11号/</u> ) ※決定<br>— 船如保险会 請求                                                 |
|                                                                                                    |                                                                                           |
|                                                                                                    |                                                                                           |
|                                                                                                    | ※決定                                                                                       |
|                                                                                                    |                                                                                           |

7

### 6. 【療養費請求】緊急時訪問看護加算の算定について

緊急時訪問看護加算を算定した場合、訪問看護療養費明細書の「特記事項」に「算定日付」と「理由」の記載が必要になります。

「算定日付」は自動的に取り込まれますが、「理由」は療養費請求画面より直接入力して頂く必要がございます。

| [メニュー]:ケアマネジメ                                                                         | ントメニュー->療養費請求(紙請求)                                                                                                    |                                                                                                    |                                                   |                                                        |                                                                                                    |                                 |
|---------------------------------------------------------------------------------------|----------------------------------------------------------------------------------------------------|----------------------------------------------------------------------------------------------------|---------------------------------------------------|--------------------------------------------------------|----------------------------------------------------------------------------------------------------|---------------------------------|
| [訪問看護システム] - 療養費請求                                                                    |                                                                                                    |                                                                                                    | 例)月間スケ                                            | ジュール画面                                                 |                                                                                                    |                                 |
| <sup>事業所名: 4011</sup><br>請 <sup>求年月: 前月</sup><br>明 <sub>細書</sub><br>①請求データ<br>または、「編集 | 'を取込み後、対象者をダブルクリック<br>集」で開きます。                                                                                                    | 都道府県対応:<br>〔(標準)    ✓                                                                                                  | 区分支給限度額:<br>提供 サービス事業者<br>時間 事業所名<br>15:00 99訪問看護 | 0 計画単位数<br>実績単位数<br>がサービス内容<br>基本 I                    | ☆: - 差額:<br>☆: - 差額<br>1234567<br>土日月火水木金                                                                                      | - 合計<br>- 合計<br>- 合計<br>:土日月火水2 |
| Ng 利用者名 提供年月 保険者番<br>1 テスト 太郎 令06.06 1111111                                          | 1号     保険1     保険2     本人家族     再請求       前間看護システム- 療養費請求     利用者名:     請求年月:     提供年月:       テスト     大郎     [1]     令和6年7月     前月     令和00年06月*       基本情報等     主たる傷病名等     指示期間     主治医関連/情報提供先     訪問日/訪問住所/訪 | <ul> <li>見送り 利用者</li> <li>波戸 請求</li> <li>次月 通常請求</li> <li>次月 通常請求</li> <li>調開始・終了/死亡状況</li> <li>特記事項/GAF 購養</li> </ul> | 15:30 医撩                                          | 管理療養費(1日<br>目)<br>管理療養費(2日<br>目~)<br>週4日以降<br>聚急訪問看護加算 | 美OOO<br>美OO<br>美OOO<br>美OOO<br>美OOO<br>美OOO<br>美OOO<br>う<br>美<br>○<br>○<br>○<br>○<br>○<br>○<br>○<br>○<br>○<br>○<br>○<br>○<br>○ |                                 |
|                                                                                       | <ul> <li>②「行記事項/GAF」グノを選択しま9。</li> <li>②5 が<br/>ら支援             つ「一緊急<br/>ら違支          </li> <li>③</li></ul>                                                                                                    |                                                                                                    |                                                   | , , , , , , , , , , , , , , , , , , ,                  |                                                                                                    |                                 |
| 処理メニュー                                                                                | 点<br>→<br>年<br>月<br>日<br>〇<br>〇<br>〇<br>〇<br>〇<br>〇<br>〇<br>〇<br>〇<br>〇<br>〇<br>〇<br>〇                                                                                                    | ③「算定日付」は<br>「理由」について<br>●無O割O円<br>Ogiulia子                                                                             | は取り込まれてい<br>には、当画面より                              | います。<br>D直接入力し保存                                       | うします。                                                                                                    |                                 |
|                                                                                       | 訪問看護療養費明細書                                                                                                    | 1                                                                                                    | 保存 閉じる                                            |                                                        |                                                                                                    |                                 |

### 7.【療養費請求】精神訪問看護 GAF コードの取り込みについて

精神訪問看護の訪問看護療養費明細書に GAF の「コード」の記載が必要になります。レセプト自動作成時に「訪問看護記録書 II 」または「報告書」

から取得した GAF 値を元に「コード」が自動的に反映されます。

#### [メニュー]:ケアマネジメントメニュー->療養費請求(紙請求)

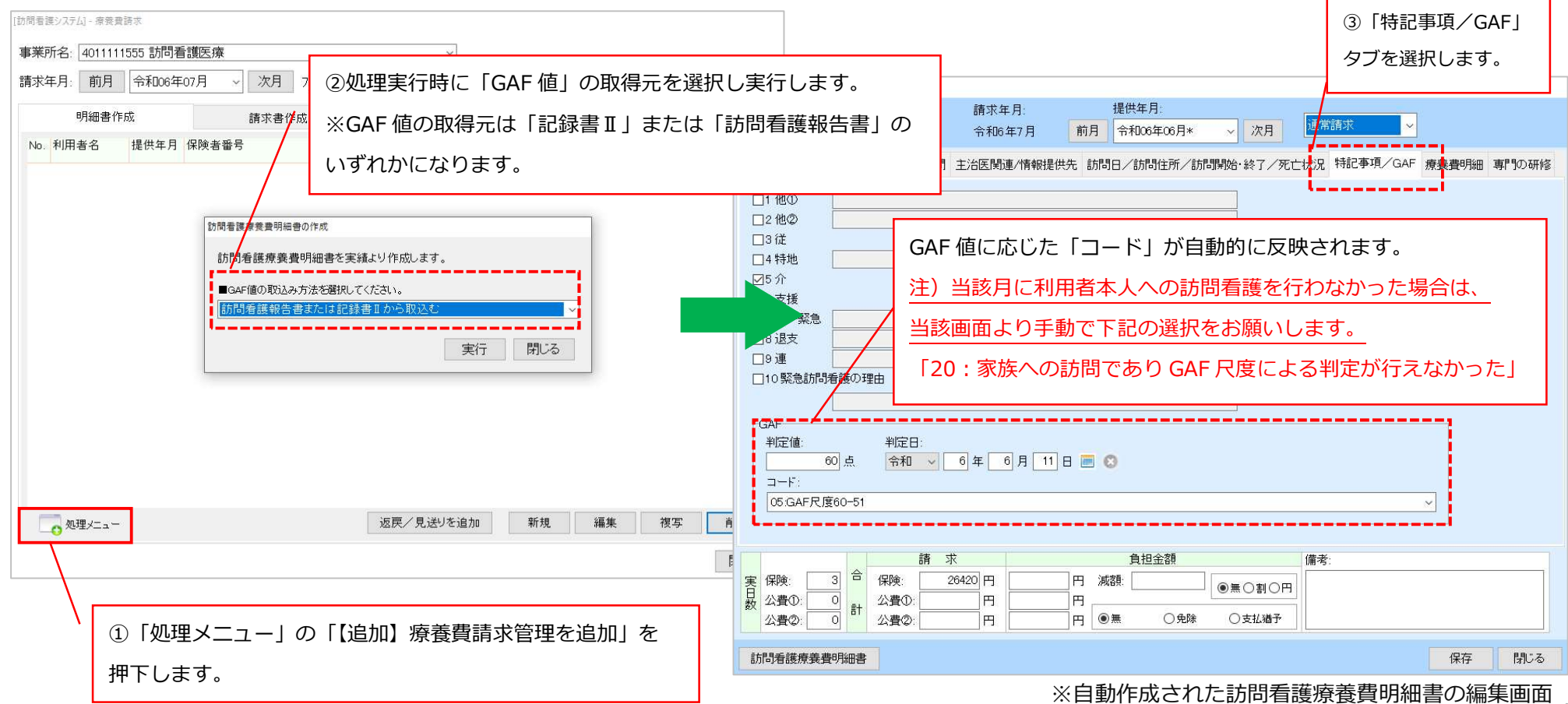